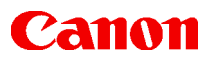

L

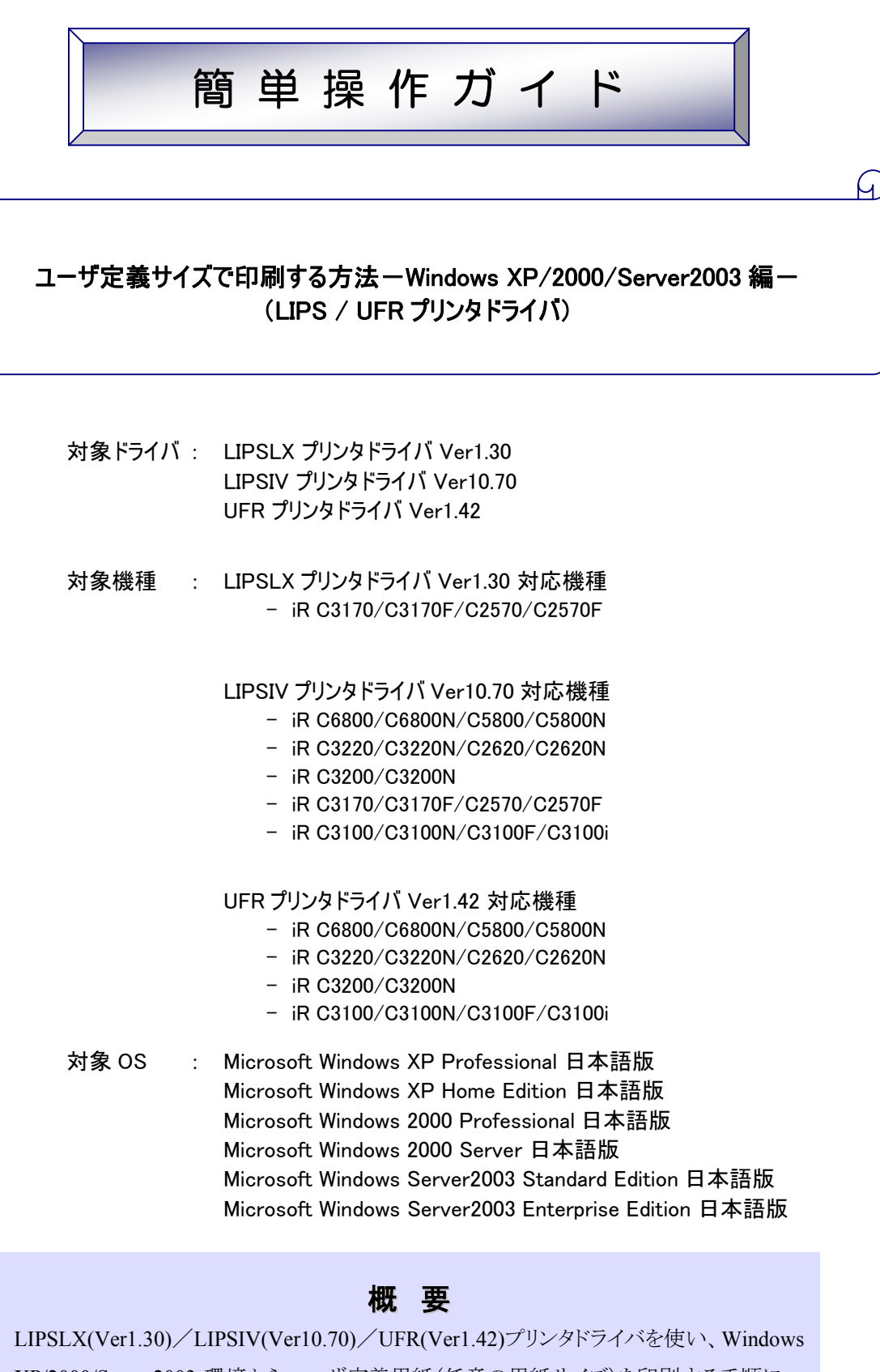

LIPSLX(Ver1.30)/LIPSIV(Ver10.70)/UFR(Ver1.42)/リンタトライハを使い、Windows XP/2000/Server2003 環境からユーザ定義用紙(任意の用紙サイズ)を印刷する手順についての説明です。

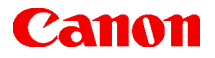

### 目 次

| 使用できるユーザ定義用紙サイズについて(注意事項) ・・・・・・・・・                 | 2 |
|-----------------------------------------------------|---|
| ユーザ定義用紙サイズの設定手順・・・・・・・・・・・・・・・・・・・・・・・・・・・・・・・・・・・・ | 4 |
| 手差しトレイに用紙をセットする ・・・・・                               | 6 |
| ユーザ定義用紙を選択して印刷する ・・・・・・・・・・・・・・・・・・・・・              | 7 |
| トラブルシューティング ・・・・・・・・・・・・・・・・・・・・・・・・・・・・・・・・・・・・    | 8 |
| ● 設定/登録時のトラブル ・・・・・                                 | 8 |
| ● 印刷時のトラブル ・・・・・                                    | 9 |

(全 10 ページ)

# ■ 使用できるユーザ定義用紙サイズについて(注意事項)

プリンタによって利用できるユーザ定義用紙サイズが異なります。下表をご参照ください。

#### 【プリンタ別ユーザ定義可能範囲】

| 機種                                        | ユーザ定義用紙サイズ                        |  |  |  |  |  |  |
|-------------------------------------------|-----------------------------------|--|--|--|--|--|--|
| iR C6800/C6800N/C5800/C5800N              | 100.0 × 148.0mm ~ 313.0 × 474.0mm |  |  |  |  |  |  |
| iR C3220/C3220N/C3200/C3200N/C2620/C2620N | 100.0 × 148.0mm ~ 306.0 × 457.0mm |  |  |  |  |  |  |
| iR C3170/C3170F/C2570/C2570F              | 99.0 × 140.0mm ~ 310.0 × 457.0mm  |  |  |  |  |  |  |
| iR C3100/C3100N/C3100F/C3100i             | 99.0 × 140.0mm ~ 308.0 × 457.0mm  |  |  |  |  |  |  |

#### 【注意点】

- 本ドライバで登録したユーザ定義用紙は、お使いのコンピュータの全てのプリンタで共通に登録されます。
- プリンタによって、ユーザ定義可能な範囲が異なります。
- ユーザー定義サイズは全て手差し(トレイ)に用紙をセットします。
- 用紙サイズは、用紙の向き(縦、横)にかかわらず縦長([高さ]≧[幅])になるように入力してください。
- 用紙を横長に使って印刷するときは、[印刷の向き]を[横]に設定します。

### ■ユーザ定義用紙サイズの設定手順

ユーザ定義用紙サイズを使用するには、以下の手順で設定していきます。

- ※ コンピュータの管理者権限でログオンしてください。
- ※ 画面は WindowsXP Professional 環境で iR C3170 LIPSLX プリンタドライバ Ver1.30 を使用し、幅 180mm、 高さ240mmの用紙を設定しています。他の OS、ドライババージョンや機種でも、同様の手順となります。

[プリンタとFAX](または[プリンタ])フォルダを開きます。OS によって開き方が異なります。 1 Windows XP Professional の場合

**4 スタート**から「プリンタと FAX ]をクリックし、 [プリンタと FAX]フォルダを開きます。

- Windows Home Edition の場合 **ジェジート**から[コントロールパネル]→[プリンタとその他のハードウェア]→[プリンタと FAX]をクリッ クし、「プリンタと FAX]フォルダを開きます。
- Windows Server2003 の場合

**2 スタート**から「プリンタと FAX]をクリックし、[プリンタと FAX]フォルダを開きます。

● Windows2000 の場合

**③スタート**から[設定]→[プリンタ]をクリックし、[プリンタ]フォルダを開きます

(お客様の環境により表示場所が異なる場合があります)

- 使用するプリンタのアイコンを選択し、「プリンタと FAX ] (Windows 2000 の場合は「プリンタ])フォルダの 2
  - [ファイル]メニューから[印刷設定]を選択します。

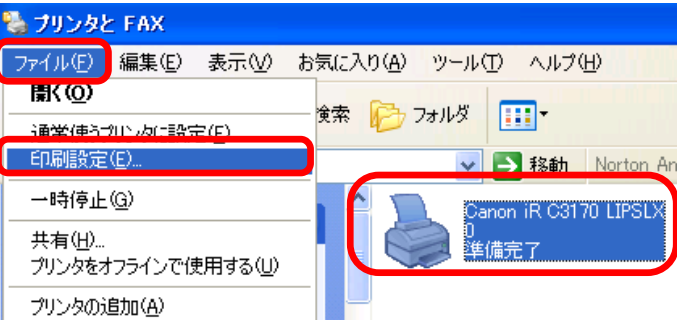

ドキュメントプロパティダイアログボックスの[ページ設定]シートの[ユーザ定義]ボタンをクリックし、[ユー 3 ザ定義用紙]ダイアログを表示します。

| 🍓 Ganon iR C3170 LIPSLX 印刷 | 制設定                                   | ? 🔀 |
|----------------------------|---------------------------------------|-----|
| ページ設定仕上げ給紙 印刷品別            | 質                                     |     |
| お気に入り(E): 【目 標準設定          | 🖌 🚰 🧾 出力方法(M) : 🛛 🚳 印刷                | ~   |
|                            | ■ 原稿サイズ(S): A4                        | ~   |
|                            |                                       | ~   |
|                            | ===================================== |     |
|                            |                                       |     |
|                            | A) O A A O A                          |     |
|                            | ページレイアウト(L): 1ページ/枚(標準)               | ~   |
|                            | □倍率を指定する(№)                           |     |
| A4(倍率:自動)                  | 倍率( <u>G</u> ):                       |     |
| 設定確認心                      | □ スタンプ(W): マル秘                        | ~   |
|                            | スタンプ                                  | 編集Φ |
|                            | ユーザ定義用紙(凹) ページオブション(E)) 標準に戻          | す®  |
|                            | OK         キャンセル         適用(A)        | ヘルプ |

4 [ユーザ定義用紙名称]に任意の名称を入力し、[用紙サイズ]にご利用になるユーザ定義サイズの幅と 高さ(長さ)を指定します。

| ●ここでは例として「サンブル」という名前をつけています | ●ここでは例として「サンプル」という名 | 前をつけています。 |
|-----------------------------|---------------------|-----------|
|-----------------------------|---------------------|-----------|

| ユーザ定義用紙                                                                                                    |                                                                                                    |     | ? 🛛                                                                                                    |
|----------------------------------------------------------------------------------------------------|----------------------------------------------------------------------------------------------------|-----|----------------------------------------------------------------------------------------------------|
| 用紙一覧(L):                                                                                                    |                                                                                                    |     | フーザ定義用紙名(N):                                                                                              |
| 名前                                                                                                    | サイズ                                                                                                    | ^   | サンプル                                                                                                    |
| <ul> <li>レター</li> <li>レジャー</li> <li>リーガル</li> <li>エグゼクティブ</li> <li>A5</li> <li>B5</li> <li>A4</li> <li>B4</li> </ul> | 215.9 × 279.4<br>279.4 × 431.8<br>215.9 × 355.6<br>184.0 × 267.0<br>148.5 × 210.0<br>182.0 × 257.0<br>210.0 × 297.0<br>257.0 × 364.0 |     | 単位(U)<br>● <u>ミリヌートル</u><br>● インチ<br>開紙サイズ<br>幅(W): 1800 mm (99.0~310.0)<br>高さ(E): 240.0 mm (140.0~457.0) |
|                                                                                                    | 肖耶涂                                                                                                    | (D) |                                                                                                    |
|                                                                                                    |                                                                                                    |     | OK キャンセル ヘルプ(H)                                                                                           |

### ポイント

- [ユーザ定義用紙名]は最大で半角 31 文字まで入力できます。
- ・用紙サイズは、用紙の向き(縦、横)にかかわらず縦長([高さ]≧[幅])になるように入力してください。
   各機種ごとの指定可能な範囲は「■使用できるユーザ定義用紙サイズについて(注意事項)」をご参照くだ
   さい。
- ●ここでユーザ定義用紙を登録すると、用紙の余白は上下左右 5mm として自動的に登録されます。
- 5 [登録]ボタンをクリックし、ユーザ定義用紙を登録します。

[用紙一覧]に登録した用紙が追加されていることを確認し、[OK]ボタンをクリックし、ユーザ定義用紙ダ イアログボックスを閉じます。

| ユーザ定義用紙                                                                                                    |                                                                                                    |   | ? 🛛                                                                                                    |
|----------------------------------------------------------------------------------------------------|----------------------------------------------------------------------------------------------------|---|----------------------------------------------------------------------------------------------------|
| 用紙→覧(L):<br>名前                                                                                                    | サイズ                                                                                                    | • | ユーザ定義用紙名( <u>N</u> ):<br>サンブル                                                                                        |
| <ul> <li>しはがき</li> <li>・往復しまがき</li> <li>・4面しまがき</li> <li>・封筒洋形4号</li> <li>・SRA3</li> <li>・12×18</li> <li>・ユーザ定義(名称同<br/>サンブル(ユーザ定)</li> </ul> | 1000 × 148.5<br>148.5 × 200.0<br>200.0 × 297.0<br>105.0 × 235.0<br>320.0 × 450.0<br>304.8 × 457.2<br>210.0 × 297.0<br>180.0 × 240.0 |   | 単位(U)<br>・<br>・<br>シリメートル<br>・<br>インチ<br>用紙サイズ<br>幅(W):<br>180.0 mm (99.0~310.0)<br>高さ(E):<br>240.0 mm (140.0~457.0) |
|                                                                                                    | <u>  削除(D)</u>                                                                                                    |   | 登録( <u>R</u> )                                                                                                    |
|                                                                                                    |                                                                                                    |   | OK キャンセル ヘルブ(出)                                                                                                    |

以上でユーザ定義用紙の登録は完了です。

ここで登録したユーザ定義サイズは、Windows に登録されますので、登録したコンピュータのすべてのプリンタ で共通に使用できるようになります。

# Canon ■手差しトレイに用紙をセットする

次にプリンタの手差しトレイに用紙をセットする方法を説明します。

1 手差しトレイに用紙を縦送り方向にセットします。

2 ユーザ定義用紙で印刷する場合は、[ユーザ定義サイズ]を選択してユーザ定義用紙サイズを入力して [OK]を押します。

| 手差し用紙指定:ユーザ設定サイズの入力                                                                                                    |                                               |
|----------------------------------------------------------------------------------------------------|-----------------------------------------------|
| 用紙サイズを入力してください。<br>鉄テンキーでも入力できます。<br>1 2 3<br>1 2 3<br>1 2 3<br>4 5 6<br>X 210 mm<br>(140~457)<br>7 8 9<br>Y 180 mm<br>(99~320)<br>C 0 | 150<br>175<br>S3<br>S4<br>S5<br>S5<br>公<br>登録 |
| 設定取消                                                                                                    | ок л                                          |
| 🧐 ファクスボックスに受信文書があります。 💦 💦                                                                                                    | システム状況/中止                                     |

3 用紙サイズの選択で[ユーザ定義サイズ]が選択されているのをご確認し、[OK]を押します。

4 用紙の種類を選択して[次へ]を押し、手差しトレイの用紙押さえレバーがセットされていることを確認して [OK]を押します。

※iR C3170/C3100/C2570 シリーズ以外をご使用時は、用紙の種類を選択し、[OK]を押します。

| 手差し用紙指定:用紙種類の選択                                                                        |   |
|----------------------------------------------------------------------------------------|---|
| <ul> <li>■ 普通紙</li> <li> <b>普通紙 □</b>         再生紙 面         色紙 圖     </li> </ul>       |   |
|                                                                                        |   |
| <ul> <li>■特別な種類の用紙</li> <li>厚紙</li> <li>「P紙</li> <li>「PTイルム 図</li> <li>第2原図</li> </ul> |   |
|                                                                                        |   |
| 戻る 次へ、▶                                                                                |   |
| 🥌 ファクスボックスに受信文書があります。 💦 🔛 システム状況/中                                                     | Ŀ |

以上で用紙のセットは完了です。

# ■ユーザ定義用紙サイズを指定して印刷する

次に、登録したユーザ定義用紙を指定して印刷をする手順を説明します。

- ▼ アプリケーションの[印刷]メニューからプリンタドライバのプロパティを表示します。
- **1** (プロパティ画面の表示方法はアプリケーションにより異なります。)
- 2 [ページ設定]シート内の[出力用紙サイズ]で登録したユーザ定義サイズを選択します。

| ページ設定仕上げ 給紙 印刷品質  |                               |                  |
|-------------------|-------------------------------|------------------|
| お気に入り(E): ∮■」標準設定 | 🔡 📴 出力方法(M): 🥥 印刷             | *                |
|                   | 🧾 原稿サイズ(S): 🛛 🗛               | *                |
|                   | ▲ 出力用紙サイズ(2): 「原稿サイズと同じ       | *                |
|                   | 原稿サイズと同じ<br>部数(C): レター        |                  |
|                   | 印刷の向き(T) ガル<br>エグゼクティブ        |                  |
|                   |                               |                  |
|                   |                               |                  |
|                   | ペーシレイアウトロ: 10がき<br>(注)割はがき    |                  |
|                   | □ 倍率を指定する(N)<br>封筒 洋形4号       |                  |
| A4(倍率:自動)         | 倍率(G): SRA3<br>               |                  |
| 設定確認(⊻)           | □スタンブ():   サンブル(ユーザ定義)        |                  |
|                   | 2                             | タンブ編集(0          |
|                   | ユーザ定義用紙(U)   ページオプション(E)   標約 | 判に戻す( <u>R</u> ) |
|                   |                               |                  |

3 [給紙]シート内の[給紙部]で登録したユーザ定義サイズを選択して[OK]ボタンをクリックします。

| Canon iR C3170 LIPSLX 印刷器<br>ページ設定 仕上げ 給紙 印刷品質       | 成定                                                                                                    |                                                                                                    |                  |     |
|------------------------------------------------------|----------------------------------------------------------------------------------------------------|----------------------------------------------------------------------------------------------------|------------------|-----|
| お気に入り(E): 🎾 標準設定                                     | <ul> <li>Image: Second second sec</li></ul> | 出力方法( <u>M</u> ):                                                                                                    | 🏐 印刷             | *   |
| Emblement     A4 -> サンプル:180.0 mm x240.0 m     設定確認い | - 用紙の指定方法(型)<br>給紙方法(S):                                                                                                    | <ul> <li>         ・ 給紙部で指定         <ul> <li>             用紙タイブで指定         </li> <li>             用紙ワイブで指定         </li> </ul> </li> <li>             ビ用紙に印刷         </li> <li>             エロ刷         </li> <li>             エロ         </li> <li>             ローク         </li> <li>             エロ・         </li> <li>             ローク         </li> <li>             ローク         </li> <li>             エロ・         </li> </ul> <li>             ローク         <ul> <li>             ローク             ・             ・</li></ul></li> |                  |     |
|                                                      |                                                                                                    |                                                                                                    | 標準に戻す低           | Ŋ   |
|                                                      | ОК                                                                                                    | キャンセル                                                                                                    | 適用( <u>A)</u> へ」 | 117 |

以上でドライバ設定は完了です。アプリケーションから印刷を実行します。

■トラブルシューティング

ユーザ定義用紙が設定できない・印刷できない場合の対処方法を説明します。

### ● ユーザ定義用紙 設定/登録時のトラブル

**Q1** ユーザ定義ダイアログで、[登録]ボタンをクリックすると、 『[用紙サイズ]には、範囲内の数値を入力してください。』 のエラーメッセージが表示される。

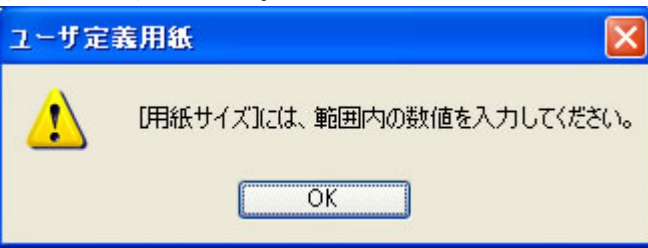

 A1 選択しているプリンタのユーザ定義可能範囲を超えていませんか?

 プリンタにより利用できるユーザ定義用紙サイズが異なります。
 各プリンタ別の利用できるユーザ定義用紙サイズにつきましては、「■使用できるユーザ定義用紙サイズについて(注意事項)」をご覧ください。

2 ユーザ定義ダイアログで、[登録]ボタンをクリックすると、 『幅が高さを超えました。[用紙サイズ]には高さ≧幅となるように入力してください。』 のエラーが表示される。

| ユーザ定義用紙 🔀 |                                          |  |  |  |
|-----------|------------------------------------------|--|--|--|
| ⚠         | 幅が高さを超えました。[用紙サイズ]には、高さ≧幅となるように入力してください。 |  |  |  |
|           | ОК                                       |  |  |  |

[用紙サイズ]で幅よりも高さに大きな数値を入力していませんか?

A2 用紙サイズは、用紙の向き(縦、横)にかかわらず縦長([高さ]≧[幅])になるように入力してください。

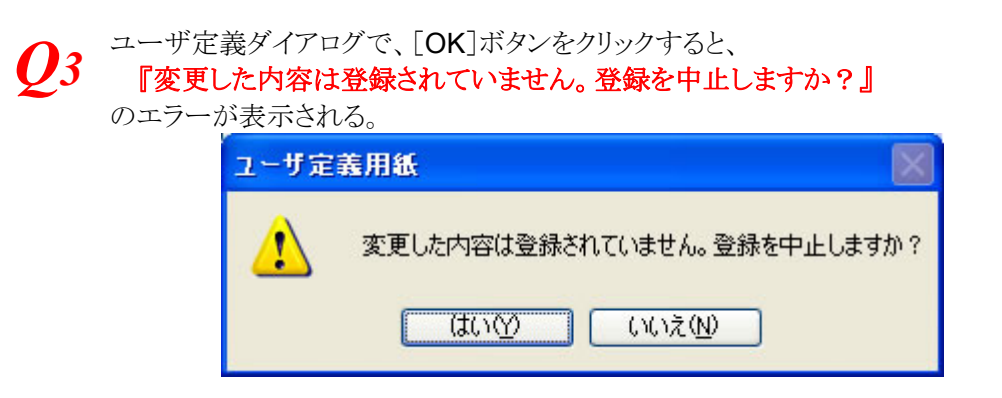

ユーザ定義用紙を登録する前に画面を閉じようとしていませんか?

A3 [ユーザ定義用紙名称]と[用紙サイズ]を指定後、[登録]ボタンをクリックし、ユーザ定義用紙を登録 後、[OK]ボタンで画面を終了してください。

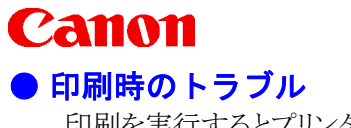

印刷を実行するとプリンタ側でエラーメッセージが表示された場合の対処方法です。

印刷時、[出力用紙サイズ]でユーザ定義用紙サイズに変更したら、下記メッセージが表示される。 警告 選択された用紙は現在の給紙部では選択できません。 給紙方法の変更をおすすめします。 詳しくはヘルプを参照してください。 1 OK ドライバのプロパティダイアログの[給紙]シート内で給紙部が[手差し]以外が選択されていると表示さ  $A_4$ れます。 6ページの「ユーザ定義用紙サイズの印刷手順」2の手順に従い給紙部を変更してください。 プリンタの液晶に下記メッセージが表示される。 🖾 プリンタ 受付番号: 6083 Image: Image: Ima ▶ 2-ザ設定 🗖 普通紙 🗎 2-ザ設定 📋 III 🖸 A4 🛙 **2** A4 D **3** B4 **4** A3 中止 後で処理 ОK الد Л <u> 6083</u> プリンタ 用紙がありません。 (@D) 上記画面は指定したサイズと実際に給紙している用紙サイズが異なる場合に発生します。画面上で[中

A5 止]ボタンを押して印刷を中断し、設定を再度確認してください。

- 1. 指定したユーザ定義用紙サイズと、実際にセットされている用紙サイズが合っているかを確認してく ださい。
- 2. 用紙サイズの置き方はユーザ定義サイズの場合、縦置きになります。用紙の置き方を変えてみてください。

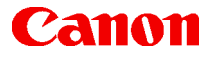

簡単操作ガイド

### ユーザ定義サイズで印刷する方法-Windows XP/2000/2003Server 編 (LIPS / UFR プリンタドライバ)

- 履歴: 2006年5月初版
- 制作: キヤノンカスタマーサポート株式会社
- 著作: キャノンマーケティングジャパン株式会社 TEL 050-555-90051

「キヤノン」「Canon」、その他本文中の社名や商品名は一般に各社の登録商標または商標です。 Microsoft、Windows は、米国マイクロソフト社の米国及び、その他の国における登録商標です。 製品の改良のため予告なく変更される場合がありますのでご了承ください。

記載の内容は2006年5月現在のものです。

本簡単操作ガイドのすべてあるいは一部を、キヤノンマーケティングジャパン株式会社の許可なく無断で複写、複製、転記することを禁止します。